### NPPES: (https://nppes.cms.hhs.gov/#/)

Contact NPPES: 1-800-465-3203 or by email: customerservice@npienumerator.com

More application help: https://nppes.cms.hhs.gov/webhelp/index.html

To access NPPES website Click on the link above.

Login using your username and password. Then Select Sign In.

(If it has been longer than 60 days since you have logged on to your NPPES account, it may be divert you to the CMS I&A system to update your information. If it does, you will need to update your password and complete your profile, if required. You do not need to answer any question beyond that. Once your information is updated you will logout and then log back into NPPES.)

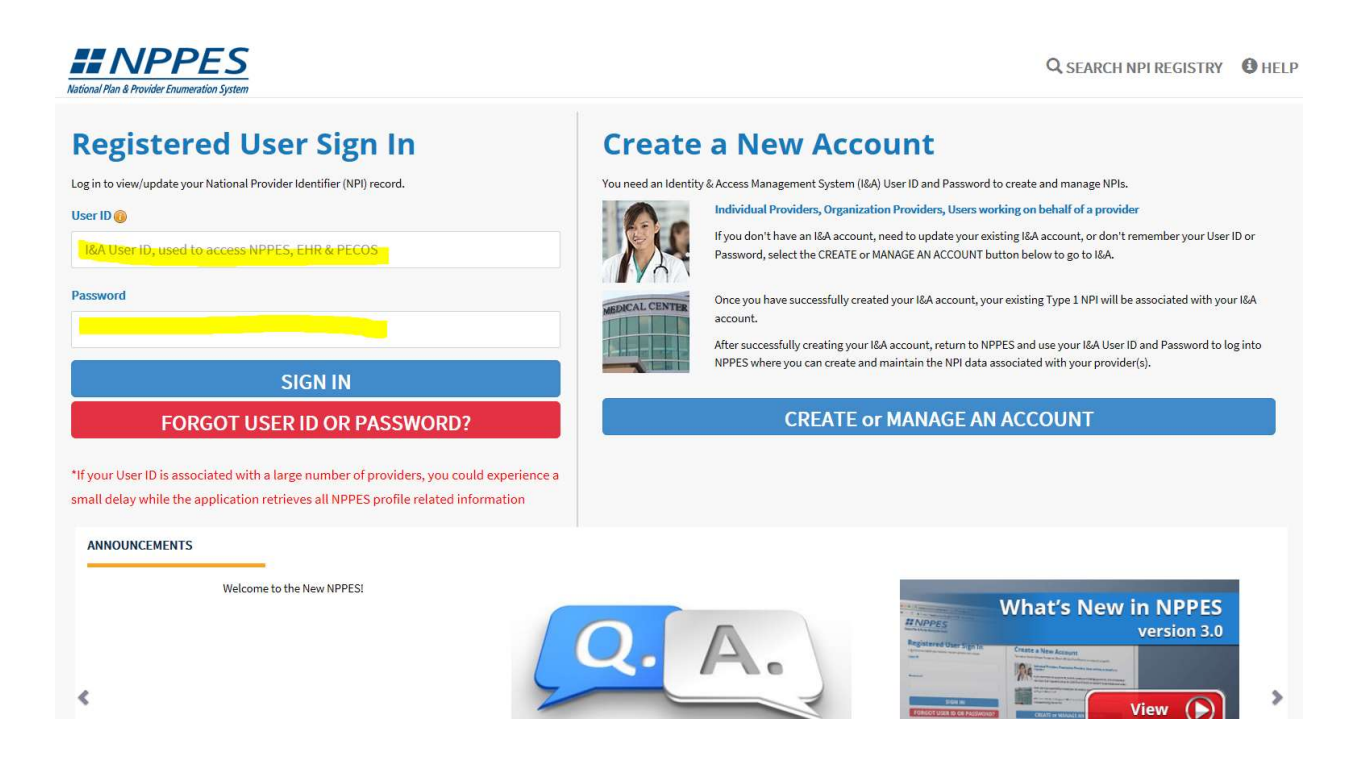

Click, the Pencil Icon 🥖 to edit your information.

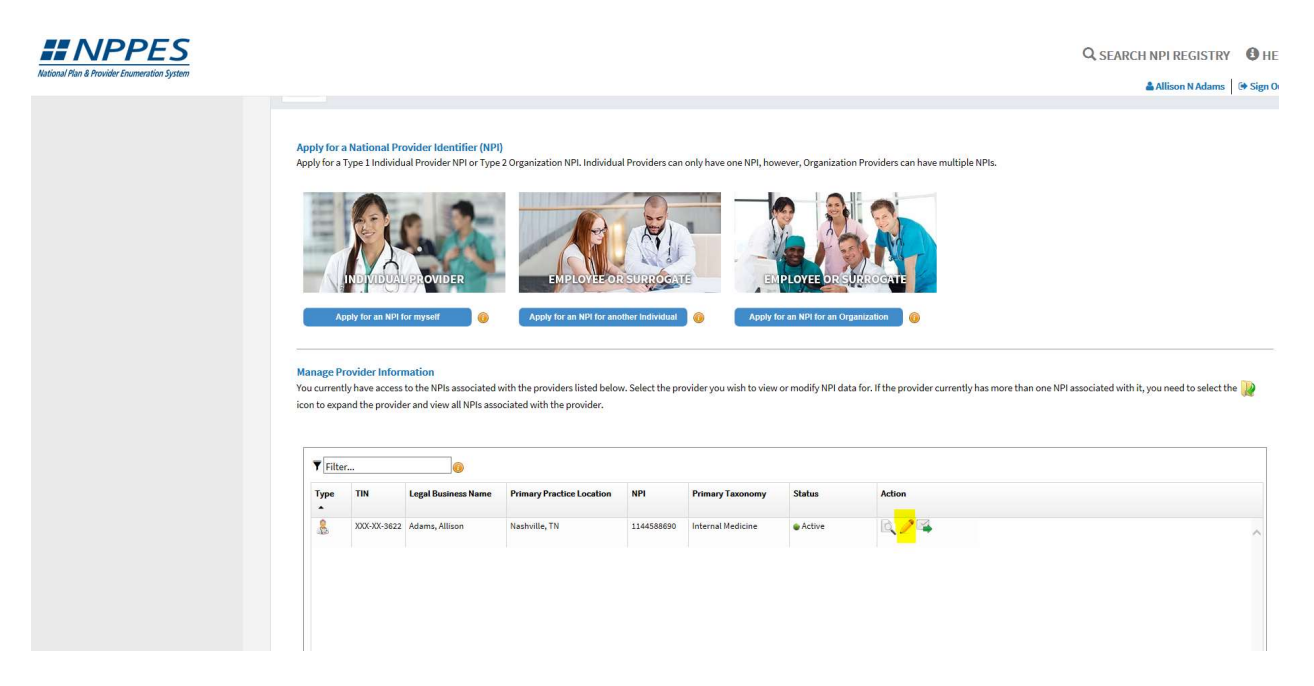

The first screen it brings you to is the provider's personal information, Confirm it is completed correctly and that the Sole Proprietor is marked No. Then **Click** Next.

| Pretix:  | -                     | First:                                   |                  | Middle:          |                 | Last:                                                          |                     | Suffix:    |          |  |
|----------|-----------------------|------------------------------------------|------------------|------------------|-----------------|----------------------------------------------------------------|---------------------|------------|----------|--|
|          |                       |                                          | Condential/ali/M | • 00 etc.)       |                 |                                                                |                     | -          |          |  |
| Form     | er Name               |                                          | Credentiat(s).(M | D, DO, etc./     |                 |                                                                |                     |            |          |  |
| Oth      | er Ide                | ntifying Information:                    |                  |                  |                 |                                                                |                     |            |          |  |
| * Date   | of Birth:             | A                                        | * TIN Type:      |                  | * Tax Identific | ation Number(TIN): 🔒                                           |                     |            |          |  |
|          |                       | -                                        | SSN              | ~                |                 |                                                                |                     |            |          |  |
| * Stat   | of Birth:             | :(IF U.S.) 🔒                             |                  | Country of Birtl | 1: 🔒            |                                                                |                     |            |          |  |
|          |                       |                                          | ~                | US - United St   | ates            | ×                                                              |                     |            |          |  |
| * Gend   | er:                   |                                          |                  | OMale            | Female          |                                                                |                     |            |          |  |
| * Is the | Provider<br>Demog     | r a Sole Proprietor?                     |                  | OYes             | <sup>●No</sup>  |                                                                |                     |            |          |  |
|          | Ethnie                | icity: 🔒                                 |                  |                  | F               | Race: 🔒                                                        |                     |            |          |  |
|          | ONo,                  | , not of Hispanic, Latino/a or Spanish ( | Drigin           |                  | (               | OWhite                                                         |                     |            |          |  |
|          | OYes                  | s, Hispanic, Latino/a or Spanish Origin  |                  |                  | 0               | Dalack of African American<br>DAmerican Indian or Alaska Nativ | ve.                 |            |          |  |
|          |                       |                                          |                  |                  | (               | Asian                                                          |                     |            |          |  |
|          |                       |                                          |                  |                  | (               | ONative Hawaiian or other Pacifi                               | c Islander          |            |          |  |
| Prima    | y Langua;             | sge Spoken: 🎴                            |                  |                  |                 | Secondary Language(s) Spoken:                                  | (Multiple languages | can be sel | ected) 🔒 |  |
| Engli    | sh                    | ~                                        |                  |                  |                 | English                                                        | ^                   |            |          |  |
| Arabi    | c/ العربية<br>nian/3u | աերեկ                                    |                  |                  |                 | Arabic/ العربية<br>Armenian/ Buutnblu                          |                     |            |          |  |
| Beng     | ali/ वाश्ला           | T                                        |                  |                  |                 | Bengali/ याः गा                                                | ~                   |            |          |  |

On next screen is the mailing and practice information. Please confirm that both are Vanderbilt addresses. If not please update accordingly

|                 | 2<br>ADDRES                                                                                     | s ot                                                                                        | 3 Heridentifiers                               | TAXONOMY                                             |                               | CONTACT INFO                          | ERROR CHECK                                         | SUBMISSION                 |
|-----------------|-------------------------------------------------------------------------------------------------|---------------------------------------------------------------------------------------------|------------------------------------------------|------------------------------------------------------|-------------------------------|---------------------------------------|-----------------------------------------------------|----------------------------|
|                 |                                                                                                 |                                                                                             |                                                |                                                      |                               |                                       |                                                     | 100% application completed |
|                 |                                                                                                 |                                                                                             |                                                |                                                      |                               |                                       |                                                     |                            |
|                 | ddxocc                                                                                          |                                                                                             |                                                |                                                      |                               |                                       |                                                     |                            |
| A               | aaress                                                                                          |                                                                                             |                                                |                                                      |                               |                                       |                                                     |                            |
| formatio        | n will be used to co                                                                            | ntact the provider if we                                                                    | have questions                                 | about the NPI application.                           |                               |                                       |                                                     |                            |
|                 |                                                                                                 |                                                                                             |                                                |                                                      |                               |                                       |                                                     |                            |
| Busi            | ness Mailing                                                                                    | Address (Corres                                                                             | pondence                                       | Address)                                             |                               |                                       |                                                     |                            |
| 71.1            |                                                                                                 |                                                                                             | Pendence                                       |                                                      |                               |                                       |                                                     |                            |
| This is         | the address where                                                                               | we can contact you dir                                                                      | ectly to resolve                               | any issues that may arise du                         | uring our rev                 | view of your application              | on.                                                 |                            |
| 3601 T          | The Vanderbilt Clinic                                                                           |                                                                                             |                                                |                                                      |                               |                                       |                                                     |                            |
| Nashv           | ille, TN 37232 - 5100                                                                           | -                                                                                           |                                                |                                                      |                               |                                       |                                                     |                            |
| United          | d States                                                                                        |                                                                                             |                                                |                                                      |                               |                                       |                                                     |                            |
| Phone           | : (615) 322-3000                                                                                |                                                                                             |                                                |                                                      |                               |                                       |                                                     |                            |
|                 |                                                                                                 |                                                                                             |                                                |                                                      |                               |                                       |                                                     |                            |
|                 |                                                                                                 |                                                                                             |                                                |                                                      |                               |                                       |                                                     |                            |
| FDIT            | RUSINESS MAILING                                                                                | ADDRESS                                                                                     |                                                |                                                      |                               |                                       |                                                     |                            |
| EDIT            | BUSINESS MAILING                                                                                | ADDRESS                                                                                     |                                                |                                                      |                               |                                       |                                                     |                            |
| EDIT            | BUSINESS MAILING                                                                                | ADDRESS                                                                                     |                                                |                                                      |                               |                                       |                                                     |                            |
| EDIT            | FBUSINESS MAILING                                                                               | ADDRESS                                                                                     |                                                |                                                      |                               |                                       |                                                     |                            |
| EDIT            | r BUSINESS MAILING                                                                              | (only one requi                                                                             | red)                                           |                                                      |                               |                                       |                                                     |                            |
| Prac            | r BUSINESS MAILING                                                                              | (only one requi                                                                             | red)                                           |                                                      |                               |                                       |                                                     |                            |
| Prac<br>This is | TBUSINESS MAILING                                                                               | (only one requi                                                                             | <b>red)</b><br>fice Box) where s               | services are rendered. Multi                         | plelocation                   | s can be enter <mark>ed</mark> , but  | only the primary location is re                     | equired.                   |
| Prac<br>This is | TBUSINESS MAILING                                                                               | (only one requi                                                                             | red)<br>fice Box) where s                      | services are rendered. Multi                         | ple location                  | s can be entered, but                 | only the primary location is r                      | equired.                   |
| Prac<br>This is | TBUSINESS MAILING                                                                               | (only one requi                                                                             | red)<br>fice Box) where s                      | services are rendered. Multi                         | ple location                  | s can be entered, but                 | only the primary location is re                     | equired.                   |
| Prac            | T BUSINESS MAILING<br>tice Location<br>the physical addres<br>▼ Filter                          | (only one requi                                                                             | red)<br>fice Box) where s                      | services are rendered. Multi                         | ple location                  | s can be entered, but                 | only the primary location is r                      | equired.                   |
| Prac            | r BUSINESS MAILING<br>:tice Location<br>: the physical addres<br>V Filter<br>Primary Locatio    | (only one requi<br>ss (cannot be a Post Of<br>a<br>Address                                  | red)<br>fice Box) where s                      | services are rendered. Multi<br>State/Province/Regio | ple location                  | s can be entered, but<br>Office Hours | only the primary location is n                      | equired.                   |
| Prac            | T BUSINESS MAILING<br>tice Location<br>the physical address<br>▼ Filter<br>Primary Locatio<br>☑ | (only one requi<br>is (cannot be a Post Of<br>)<br>Address<br>3601 The Vanderbilt<br>Clinic | red)<br>fice Box) where s<br>City<br>Nashville | services are rendered. Multi State/Province/Regio TN | ple location<br>Country<br>US | s can be entered, but Office Hours    | only the primary location is re<br>Languages Spoken | Actions                    |

Update the address to: 719 Thompson Lane, Suite 30330 Nashville, TN 37204, 615-322-3000 Click Save

|                                     |                                             |                                | х                                     |
|-------------------------------------|---------------------------------------------|--------------------------------|---------------------------------------|
| Business Ma                         | ailing Address (Corresponde                 | ence Address)                  |                                       |
| This is the address                 | where we can contact you directly to resolv | re any issues that may arise o | luring our review of your application |
| * Indicates Required fields.        |                                             |                                |                                       |
| Select Type of Address:             |                                             |                                |                                       |
| ●US Domestic ○ Military ○           | Dutside US / Foreign                        |                                |                                       |
| ☐ This is my home address           |                                             |                                |                                       |
| * Mailing Address Line 1: (Street ) | Number and Name)                            |                                |                                       |
| 719 Thompson Lane                   |                                             |                                |                                       |
| Mailing Address Line 2: (e.g. Suite | Number)                                     |                                |                                       |
| Suite 30330                         |                                             |                                |                                       |
| * City:                             | * State:                                    | * Zip Code:                    | Zip Ext:                              |
| Nashville                           | TN - TENNESSEE                              | 37204                          |                                       |
| Telephone Number:                   | Extension:                                  | Fax Number:                    |                                       |
| (615) 322-3000                      | 00000                                       | (000) 000-0000                 |                                       |
|                                     |                                             |                                |                                       |
|                                     |                                             |                                | CANCEL SAVE                           |

After updating the information you may receive this next screen. If you do, **Select** "Accept Standardized Address" or "Use Input Address".

| Your input add                                            | dress:                                                 |             |          | Your standardized address:                            |
|-----------------------------------------------------------|--------------------------------------------------------|-------------|----------|-------------------------------------------------------|
| * Address Line 1:<br>719 Thompson L<br>Address Line 2: (e | (Street Number and Name)<br>Lane<br>e.g. Suite Number) |             |          | 719 Thompson Ln Ste 30330<br>Nashville, TN 37232-5100 |
| * City:                                                   | * State:                                               | * Zip Code: | Zip Ext: |                                                       |
| Nashville                                                 | TN - TENNESSEE                                         | 37232       | 5100     |                                                       |
| * Comments - Te                                           | ll us why do you want to use inpu                      | it address: |          |                                                       |

Practice Location: Select the Pencil 🧷

| Busi                                           | ness Mailing                                                                                                    | Address (Corres                                             | pondence                 | Address)                     |               |                                        |                                 |                     |
|------------------------------------------------|----------------------------------------------------------------------------------------------------|-------------------------------------------------------------|--------------------------|------------------------------|---------------|----------------------------------------|---------------------------------|---------------------|
| This is<br>3601 T<br>Nashvi<br>United<br>Phone | the address where<br>the Vanderbilt Clinic<br>ille, TN 37232 - 5100<br>I States<br>: (615) 322-3000<br>BUSINESS MAILING | ve can contact you din<br>ADDRESS                           | ectly to resolve a       | any issues that may arise du | uring our rev | view of your applicatio                | on.                             |                     |
| Prac                                           | tice Location                                                                                                    | (only one requi                                             | red)                     |                              |               |                                        |                                 |                     |
| Prac<br>This is                                | tice Location<br>the physical addres                                                                                    | (only one requi                                             | red)<br>ice Box) where s | services are rendered. Multi | ple location  | is can be entered, but                 | only the primary location is re | equired.            |
| Prac<br>This is                                | tice Location<br>the physical addres<br>Filter<br>Primary Locatio                                                       | (only one requi<br>is (cannot be a Post Off<br>@<br>Address | red)<br>ice Box) where s | services are rendered. Multi | ple location  | is can be entered, but<br>Office Hours | only the primary location is re | equired.<br>Actions |

Update the address to: 3601 The Vanderbilt Clinic, Nashville, TN 37232, 615-322-3000

\*\*\*Note\*\*\* Please make sure at least one of your addresses is the 3601 TVC address above, you may add additional locations as needed\*\*\* Click Save

| This address(es) is w<br>location. | here services are ren | dered. If the prov | ider has more than one practice loc | ation, one must be i | dentified as the primary pro | sctice |
|------------------------------------|-----------------------|--------------------|-------------------------------------|----------------------|------------------------------|--------|
| * Indicates Required fields.       |                       |                    |                                     |                      |                              |        |
| Select Type of Address:            | Domestic O Military ( | Outside US / Fo    | oreign                              |                      |                              |        |
| Same as mailing address            |                       |                    |                                     |                      |                              |        |
| This is my home address            |                       |                    |                                     |                      |                              |        |
| Primary practice location          |                       |                    |                                     |                      |                              |        |
| * Address Line 1: (Street Number a | and Name)             |                    | * Telephone Number:                 | Extension:           | Fax Number:                  |        |
| 3601 The Vanderbilt Clinic         |                       |                    | (615) 322-3000                      | 00000                | (000)-000-0000               | 1      |
| Address Line 2: (e.g. Suite Number | r)                    |                    |                                     |                      |                              |        |
|                                    |                       |                    | Languages Spoken: (Multiple         | languages can be se  | lected) 🔒                    |        |
| * City:                            |                       |                    | English<br>العربية /Arabic          | ~                    |                              |        |
| Nashville                          |                       |                    | Armenian/ Յայերեն                   |                      |                              | - 1    |
|                                    | * Zip Code:           | Zip Ext:           | – Bengali/ বাংলা<br>Chinese/ 中文     | ~                    |                              |        |
| * State:                           |                       | 5100               |                                     |                      |                              |        |
| * State:<br>TN - TENNESSEE         | 37232                 | 5100               |                                     |                      |                              |        |

(If you need to add an additional location you would select "Add Another Practice Location" otherwise once complete Click Next

#### Practice Location (only one required)

This is the physical address (cannot be a Post Office Box) where services are rendered. Multiple locations can be entered, but only the primary location is required.

| rimary Locatio | Address                       | City      | State/Province/Regio | Country | Office Hours | Languages Spoken | Actions |
|----------------|-------------------------------|-----------|----------------------|---------|--------------|------------------|---------|
| V              | 3601 The Vanderbilt<br>Clinic | Nashville | TN                   | US      | <u></u>      |                  | / ①     |
|                |                               |           |                      |         |              |                  |         |
|                |                               |           |                      |         |              |                  |         |
|                |                               |           |                      |         |              |                  |         |
|                |                               |           |                      |         |              |                  |         |
|                |                               |           |                      |         |              |                  |         |
|                |                               |           |                      |         |              |                  |         |
|                |                               |           |                      |         |              |                  |         |
|                |                               |           |                      |         |              |                  |         |
|                |                               |           |                      |         |              |                  |         |
|                |                               |           |                      |         |              |                  |         |
|                |                               |           |                      |         |              |                  |         |

SAVE & RETURN TO MAIN PAGE

Next Screen is Other Identifiers. You may add your Medicare and Medicaid # here but you don't have to. **Click** Next. To check if Vanderbilt has received your Medicare or Medicaid number, you can check here: <u>https://mcis.app.vumc.org/Providers.aspx</u>

| <b>~</b>           |                              | 3                                   | 4                             | 5                            | 6                            | 7                                             |
|--------------------|------------------------------|-------------------------------------|-------------------------------|------------------------------|------------------------------|-----------------------------------------------|
| ROFILE             | ADDRESS                      | OTHER IDENTIFIERS                   | TAXONOMY                      | CONTACT INFO                 | ERROR CHECK                  | SUBMISSION                                    |
|                    |                              |                                     |                               |                              |                              | 100% application completed                    |
|                    |                              |                                     |                               |                              |                              |                                               |
| 1 0                | ther Identifiers             | (optional)                          |                               |                              |                              |                                               |
| Associating oth    | er provider identifiers with | vour NPL is optional                |                               |                              |                              |                                               |
|                    | er provider identifiets men  | Journa 113 optional.                |                               |                              |                              |                                               |
| * Indicates Requi  | red fields.                  |                                     |                               |                              |                              |                                               |
| Enter All Other    | r Provider identifiers       |                                     |                               |                              |                              |                                               |
| Note: These nu     | umbers will be of use in ma  | tching your NPI record to insurers  | ' records so you can continu  | e to be recognized by insure | rs. If you don't have such r | numbers, you are not required to obtain them. |
| DO NOT report      | the Medicare Numbers, So     | ocial Security Number (SSN), IRS Ir | ndividual Taxpayer Identifica | ation Number (ITIN) or Emplo | over Identification Numbe    | r (EIN) in this section.                      |
| Issuer:            |                              |                                     |                               |                              |                              |                                               |
|                    |                              | ~                                   |                               |                              |                              |                                               |
| * Identification N | umber:                       | State Issued: (if applicabl         | e)                            |                              |                              |                                               |
|                    | Maria Maria                  |                                     |                               |                              |                              |                                               |
|                    |                              |                                     | Ľ                             | GLEAR SAVE                   |                              |                                               |
|                    |                              |                                     |                               |                              |                              |                                               |
|                    |                              |                                     |                               |                              |                              |                                               |
| <b>Filter</b>      | 0                            |                                     |                               |                              |                              |                                               |
|                    |                              |                                     |                               |                              |                              |                                               |
| Issuer 🔺           |                              | Other Issuer                        | State Issued                  | Identificat                  | ion Number                   | Actions                                       |

| Image: Second Second Secon | dpoint Type:                       | * Endpoint: 🕧     |                 |                  |                |         |   |
|----------------------------------------------------------------------------------------------------|------------------------------------|-------------------|-----------------|------------------|----------------|---------|---|
| * Is provider affiliated to another organization?     Y sile     Y Filter     Endpoint Type *     Endpoint Type * <t< th=""><th></th><th><b>~</b></th><th></th><th></th><th></th><th></th><th></th></t<>                                                                                                    |                                    | <b>~</b>          |                 |                  |                |         |   |
| Filter    Endpoint Type   Endpoint Type     Endpoint Type     Endpoint Affiliation Y/N    Affiliation Type    Affiliation Id    Actions    Endpoint I yee     Endpoint I yee     Endpoint Affiliation Y/N    Affiliation Type    Affiliation Id    Actions                                                                                                    | provider affiliated to anot<br>/es | her organization? | CLEAR           | AVE              |                |         |   |
| Endpoint Type A Endpoint Affiliation Y/N Affiliation Type Affiliation Id Actions                                                                                                    | Filter                             |                   |                 |                  |                |         |   |
| 1 /1 b b 5 v items per page                                                                                                    | point Type 🔺                       | Endpoint          | Affiliation Y/N | Affiliation Type | Affiliation Id | Actions |   |
| I /1 /1 /1 /1 /1 /1 /1 /1 /1 /1 /1 /1 /1                                                                                                    |                                    |                   |                 |                  |                |         |   |
| I /1 F S V items per page                                                                                                    |                                    |                   |                 |                  |                |         |   |
| I /1 I /1 I /1 I /1 I /1 I /1 I /1 I /1                                                                                                    |                                    |                   |                 |                  |                |         |   |
| I /1 P F 5 V items per page                                                                                                    |                                    |                   |                 |                  |                |         |   |
| Image: 1 /1 million per page                                                                                                    |                                    |                   |                 |                  |                |         |   |
| I /1 ► ► S ▼ items per page                                                                                                    |                                    |                   |                 |                  |                |         |   |
| I /1 I /1 I s vitems per page                                                                                                    |                                    |                   |                 |                  |                |         |   |
| 4 1 /1 ▶ ▶ 5 ✓ items per page                                                                                                    |                                    |                   |                 |                  |                |         |   |
| 4 1 /1 >> 1 5 >> items per page                                                                                                    |                                    |                   |                 |                  |                |         |   |
| I I /1 F I 5 V items per page                                                                                                    |                                    |                   |                 |                  |                |         |   |
| Image: 1     Image: 1     Image                                                                                                    |                                    |                   |                 |                  |                |         |   |
| I I /1 I I I I I I I I I I I I I I I I I                                                                                                    |                                    |                   |                 |                  |                |         |   |
|                                                                                                    |                                    |                   |                 |                  |                |         | > |
|                                                                                                    | 4 4 1 /1 >                         | ► 5 V items p     | er page         |                  |                |         | > |
|                                                                                                    | 4 4 1 /1 >                         | ► 5 Vitems p      | er page         |                  |                |         | > |

On this screen is the provider's taxonomy code. Please update to include the provider's specialties and confirm that the specialties are entered for the State of TN and that the proper specialty is set as primary.

To find your taxonomy, enter your specialty in the "Choose Taxonomy Filter" and then **Select** the correct taxonomy in the "Choose Taxonomy Box".

| TLE                                                                                                    | ADDRESS                                                                                                    | OTHER IDENTIFIERS                                                                                                    | TAXONOMY                                                                                      | CONTACT INFO                                                                                                    | ERROR CHECK                                                                                                    | SUBMISSION                                                                                                |
|----------------------------------------------------------------------------------------------------|----------------------------------------------------------------------------------------------------|----------------------------------------------------------------------------------------------------|-----------------------------------------------------------------------------------------------|----------------------------------------------------------------------------------------------------|----------------------------------------------------------------------------------------------------|----------------------------------------------------------------------------------------------------|
|                                                                                                    |                                                                                                    |                                                                                                    |                                                                                               |                                                                                                    |                                                                                                    | 100% application completed                                                                                |
| 👋 Та                                                                                                    | xonomy                                                                                                    |                                                                                                    |                                                                                               |                                                                                                    |                                                                                                    |                                                                                                    |
| vider's Taxon                                                                                                    | omy and License Information                                                                                                    | h.                                                                                                    |                                                                                               |                                                                                                    |                                                                                                    |                                                                                                    |
| dicates Require                                                                                                    | d fields.                                                                                                    |                                                                                                    |                                                                                               |                                                                                                    |                                                                                                    |                                                                                                    |
| u are required<br>scription can l                                                                                                    | to identify at least one taxor<br>be found on the Washington                                                                                                    | nomy to associate with your NPI<br>Publishing Company's web page                                                                        | . If you identify more than<br>e.                                                             | one, you must identify                                                                                                    | y which one is the primary tax                                                                                  | onomy. Provider Taxonomy codes                                                                            |
| u are required<br>escription can l<br>enter a taxon<br>lect the appro<br>tering the Lice                                                               | to identify at least one taxor<br>be found on the Washington<br>omy code, start by entering e<br>priate one. Once you have se<br>nse and State information.                                                                     | nomy to associate with your NPI<br>Publishing Company's web page<br>either the taxonomy code, classi<br>elected the appropriate Taxonon | . If you identify more than<br>e.<br>fication code, or specialty<br>ny code, the correspondir | one, you must identify<br>in the search box. All t<br>g fields next to the sea                                                         | y which one is the primary tax<br>axonomies containing the da<br>rch box will be populated. Co                  | onomy. Provider Taxonomy codes<br>ta you enter will display allowing y<br>mplete your taxonomy code entry |
| ou are required<br>escription can l<br>o enter a taxon<br>elect the appro-<br>ntering the Lice<br>hoose Taxonom                                        | to identify at least one taxor<br>be found on the Washington<br>omy code, start by entering e<br>priate one. Once you have se<br>inse and State information.                                                                    | nomy to associate with your NPI<br>Publishing Company's web page<br>either the taxonomy code, classi<br>elected the appropriate Taxonon | . If you identify more than<br>e.<br>fication code, or specialty<br>ny code, the correspondir | one, you must identify<br>in the search box. All t<br>g fields next to the sea                                                         | y which one is the primary tax<br>axonomies containing the da<br>rch box will be populated. Co                  | onomy. Provider Taxonomy codes<br>ta you enter will display allowing y<br>mplete your taxonomy code entry |
| u are required<br>escription can l<br>o enter a taxon<br>lect the appro-<br>tering the Lice<br>hoose Taxonom                                           | to identify at least one taxor<br>be found on the Washington<br>omy code, start by entering e<br>priate one. Once you have se<br>inse and State information.<br>y Filter: <b>Q</b><br>ny riame of Taxonomy code.                | nomy to associate with your NPI<br>Publishing Company's web page<br>either the taxonomy code, classi<br>elected the appropriate Taxonon | . If you identify more than<br>e.<br>fication code, or specialty<br>ny code, the correspondir | one, you must identify<br>in the search box. All t<br>g fields next to the sea<br>Choose Taxonomy:<br>Choose Taxonomy                  | y which one is the primary tax<br>axonomies containing the da<br>rch box will be populated. Co                  | onomy. Provider Taxonomy codes<br>ta you enter will display allowing y<br>mplete your taxonomy code entry |
| ou are required<br>escription can l<br>o enter a taxon<br>dect the appro-<br>ttering the Lice<br>hoose Taxonom<br>ther by Taxonon<br>Classification Na | to identify at least one taxor<br>be found on the Washington<br>omy code, start by entering e<br>priate one. Once you have se<br>inse and State information.<br>y Filter: Q<br>ny name or Taxonomy code.<br>ame/Specialization: | nomy to associate with your NPI<br>Publishing Company's web page<br>either the taxonomy code, classi<br>elected the appropriate Taxonon | . If you identify more than<br>e.<br>fication code, or specialty<br>ny code, the correspondir | one, you must identify<br>in the search box. All t<br>g fields next to the sea<br>Choose Taxonomy:<br>Choose Taxonomy<br>cense Number: | y which one is the primary tax<br>axonomies containing the da<br>rch box will be populated. Co<br>State Issued: | onomy. Provider Taxonomy codes<br>ta you enter will display allowing y<br>mplete your taxonomy code entry |

# For example if your Specialty is Pediatric Cardiology:

| 100% application         Image: State of the state of the state o                                                              | GION                |
|----------------------------------------------------------------------------------------------------|---------------------|
| Provider's Taxonomy and License Information.         * Indicates Required fields.         You are required to identify at least one taxonomy to associate with your NPI. If you identify more than one, you must identify which one is the primary taxonomy. Provider Taxon description can be found on the Washington Publishing Company's web page.         To enter a taxonomy code, start by entering either the taxonomy code, classification code, or specialty in the search box. All taxonomies containing the data you enter will displa select the appropriate one. Once you have selected the appropriate Taxonomy code, the corresponding fields next to the search box will be populated. Complete your taxonomy entering the License and State information.         Choose Taxonomy Filter: Q       *Choose Taxonomy:         Pediatric Cardiology       Pediatrics. Pediatric Cardiology                                                                                                    | on completed        |
| Provider's Taxonomy         Provider's Taxonomy and License Information.         * Indicates Required fields.         You are required to identify at least one taxonomy to associate with your NPI. If you identify more than one, you must identify which one is the primary taxonomy. Provider Taxon description can be found on the Washington Publishing Company's web page.         To enter a taxonomy code, start by entering either the taxonomy code, classification code, or specialty in the search box. All taxonomies containing the data you enter will displa select the appropriate one. Once you have selected the appropriate Taxonomy code, the corresponding fields next to the search box will be populated. Complete your taxonomy entering the License and State information.         Choose Taxonomy Filter: Q       * Choose Taxonomy:         Pediatric Cardiology       * Choose Taxonomy:                                                                                                    |                     |
| Provider's Taxonomy and License Information.  Indicates Required fields. You are required to identify at least one taxonomy to associate with your NPI. If you identify more than one, you must identify which one is the primary taxonomy. Provider Taxon description can be found on the Washington Publishing Company's web page. To enter a taxonomy code, start by entering either the taxonomy code, classification code, or specialty in the search box. All taxonomies containing the data you enter will displa select the appropriate one. Once you have selected the appropriate Taxonomy code, the corresponding fields next to the search box will be populated. Complete your taxonomy entering the License and State information.  Choose Taxonomy Filter:  Pediatric Cardiology  Choose Taxonomy: Pediatric Cardiology                                                                                                    |                     |
| <ul> <li>* Indicates Required fields.</li> <li>You are required to identify at least one taxonomy to associate with your NPI. If you identify more than one, you must identify which one is the primary taxonomy. Provider Taxon description can be found on the Washington Publishing Company's web page.</li> <li>To enter a taxonomy code, start by entering either the taxonomy code, classification code, or specialty in the search box. All taxonomies containing the data you enter will displa select the appropriate one. Once you have selected the appropriate Taxonomy code, the corresponding fields next to the search box will be populated. Complete your taxonomy entering the License and State information.</li> <li>Choose Taxonomy Filter: <b>Q</b> <ul> <li>* Choose Taxonomy:</li> <li>Pediatric Cardiology</li> <li>* Choose Taxonomy:</li> </ul> </li> </ul>                                                                                                    |                     |
| You are required to identify at least one taxonomy to associate with your NPI. If you identify more than one, you must identify which one is the primary taxonomy. Provider Taxo description can be found on the Washington Publishing Company's web page.         To enter a taxonomy code, start by entering either the taxonomy code, classification code, or specialty in the search box. All taxonomies containing the data you enter will displa select the appropriate one. Once you have selected the appropriate Taxonomy code, the corresponding fields next to the search box will be populated. Complete your taxonomy entering the License and State information.         Choose Taxonomy Filter: Q       * Choose Taxonomy:         Pediatric Cardiology       Choose Taxonomy:                                                                                                    |                     |
| description can be found on the Washington Publishing Company's web page.         To enter a taxonomy code, start by entering either the taxonomy code, classification code, or specialty in the search box. All taxonomies containing the data you enter will displa select the appropriate one. Once you have selected the appropriate Taxonomy code, the corresponding fields next to the search box will be populated. Complete your taxonomy entering the License and State information.         Choose Taxonomy Filter: Q       * Choose Taxonomy:         Pediatric Cardiology       Choose Taxonomy:                                                                                                    | nomy codes and thei |
| To enter a taxonomy code, start by entering either the taxonomy code, classification code, or specialty in the search box. All taxonomies containing the data you enter will displa select the appropriate one. Once you have selected the appropriate Taxonomy code, the corresponding fields next to the search box will be populated. Complete your taxonomy entering the License and State information.  Choose Taxonomy Filter: <b>Q</b> Pediatric Cardiology  *Choose Taxonomy:  Choose Taxonomy:  Choose Taxonomy:  Choose Taxonomy:  Choose Taxonomy:  Choose Taxonomy:  Choose Taxonomy:  Choose Taxonomy:  Choose Taxonomy: Choose Taxonomy: Choose T |                     |
| select the appropriate one. Once you have selected the appropriate Taxonomy code, the corresponding fields next to the search box will be populated. Complete your taxonomy entering the License and State information.  Choose Taxonomy Filter: Q.  Pediatric Cardiology  Choose Taxonomy:  Choose Taxonomy:  Choose Taxonomy Choose Taxonomy     | av allowing you to  |
| entering the License and State information.  Choose Taxonomy Filter: Q * Choose Taxonomy:  Pediatric Cardiology Choose Taxonomy Choose Taxonom     | / code entry by     |
| Choose Taxonomy Filter: Q     * Choose Taxonomy:       Pediatric Cardiology     Choose Taxonomy       2080PD200X - Pediatric S-Pediatric Cardiology                                                                                                    |                     |
| Choose Taxonomy Filter: Q * Choose Taxonomy: Pediatric Cardiology Choose Taxonomy 2080P7002 - Pediatric Cardiology                                                                                                    |                     |
| Pediatric Cardiology Pediatric Cardiology Pediatric Cardiology Pediatric Cardiology Pediatric S- Pediatric S-Pediatric S-Pedia     |                     |
| 2080P0202X - Pediatrics - Pediatric Cardiology                                                                                                    |                     |
| Classification Name/Socialization:     Uissification Name/Socialization:                                                                                                    |                     |

Also update the License and State; then Select Save

|                     |                                 |                                                                     | 4                           | 5                            | 6                                                                                                    | 7                                                          |                    |
|---------------------|---------------------------------|---------------------------------------------------------------------|-----------------------------|------------------------------|----------------------------------------------------------------------------------------------------|------------------------------------------------------------|--------------------|
| PROFILE             | ADDRESS                         | OTHER IDENTIFIERS                                                   | TAXONOMY                    | CONTACT INFO                 | ERROR CHECK                                                                                                    | SUBMISSION                                                 | i                  |
|                     |                                 |                                                                     |                             |                              |                                                                                                    | 100% application                                           | completed          |
| & C                 |                                 |                                                                     |                             |                              |                                                                                                    |                                                            |                    |
| 🕺 Та                | xonomy                          |                                                                     |                             |                              |                                                                                                    |                                                            |                    |
| Provider's Taxon    | omy and License Informatic      | n.                                                                  |                             |                              |                                                                                                    |                                                            |                    |
| * Indicates Require | ed fields                       |                                                                     |                             |                              |                                                                                                    |                                                            |                    |
| You are required    | to identify at least one taxe   | onomy to associate with your NPI                                    | . If you identify more than | none, you must identify      | which one is the primary t                                                                                      | axonomy. Provider Taxonor                                  | my codes and their |
| description can     | be found on the Washingtor      | Publishing Company's web page                                       | e.                          |                              | 11.0 State 11.0 State 11.0 State 11.0 State 11.0 State 11.0 State 11.0 State 11.0 State 11.0 State 11.0 State 1 |                                                            |                    |
|                     |                                 |                                                                     |                             | 111 IN 1911                  |                                                                                                    |                                                            |                    |
| To enter a taxon    | iomy code, start by entering    | either the taxonomy code, classi<br>elected the appropriate Taxonon | fication code, or specialty | / in the search box. All ta  | xonomies containing the o                                                                                       | data you enter will display a<br>Complete your taxonomy co | llowing you to     |
| entering the Lice   | ense and State information.     | elected the appropriate raxonon                                     | ny couc, and correspondin   | ig nerus next to the sear    | en box will be populated.                                                                                       | complete your taxonomy ce                                  | de endy by         |
|                     |                                 |                                                                     |                             |                              |                                                                                                    |                                                            |                    |
|                     |                                 |                                                                     |                             |                              |                                                                                                    |                                                            |                    |
| Choose Taxonom      | iy Filter: Q                    |                                                                     |                             | Choose Taxonomy:             |                                                                                                    |                                                            |                    |
| Pediatric Cardio    | logy                            |                                                                     |                             | 2080P0202X - Pediatrics - Pe | ediatric Cardiology                                                                                             |                                                            |                    |
| * Classification N  | ame/Specialization:             |                                                                     |                             | License Number:              | * State Issued:                                                                                                 |                                                            |                    |
| 2080P0202X - Pe     | diatrics - Pediatric Cardiology |                                                                     |                             |                              | TN - TENNESSEE                                                                                                  | <b>~</b>                                                   |                    |
|                     |                                 |                                                                     |                             |                              |                                                                                                    |                                                            |                    |
|                     |                                 |                                                                     |                             |                              |                                                                                                    | CLE                                                        | AR SAVE            |

# Choose your Primary Taxonomy:

|       | 14   |
|-------|------|
| CLEAR | SAVE |
|       |      |

| 12               |               |                                      |            |                |       |         |   |
|------------------|---------------|--------------------------------------|------------|----------------|-------|---------|---|
| Primary Taxonomy | Taxonomy Code | Taxonomy Type                        | Group Type | License Number | State | Actions |   |
|                  | 208000000X    | Pediatrics                           |            | 54434          | TN    | Ŭ       | ~ |
|                  | 207R00000X    | Internal Medicine                    |            | 54434          | TN    | Û       |   |
|                  | 2080P0202X    | Pediatrics - Pediatric<br>Cardiology |            | MD54434        | TN    | Û       |   |

05/22/2019

| initially raxonomy * | Taxonomy Code | Taxonomy Type     | Group Type | License Number | State | Actions |   |
|----------------------|---------------|-------------------|------------|----------------|-------|---------|---|
|                      | 208000000X    | Pediatrics        |            | 54434          | TN    | Û       | - |
|                      | 207R00000X    | Internal Medicine |            | 54434          | TN    | Ű       |   |
|                      |               |                   |            |                |       |         |   |
|                      |               |                   |            |                |       |         |   |
|                      |               |                   |            |                |       |         | > |

On this screen is the Contact Persons information. Please update with the providers information or you may put Marian **Burlison** (Manger, 615-936-2000, **payer.enrollment@vumc.org**) information, she is the manager of Payer enrollment. **Click** Next.

| ADDR                                                                                                    | ISS OTHE                   |                                           | TAYONOMY                                                       | CONTACTINEO                | EBBOD CHECK |                            |
|----------------------------------------------------------------------------------------------------|----------------------------|-------------------------------------------|----------------------------------------------------------------|----------------------------|-------------|----------------------------|
| Abbit                                                                                                    | 33 U.I.                    |                                           |                                                                | CONTACT INFO               | ERRORCHECK  | 100% application completed |
|                                                                                                    |                            |                                           |                                                                |                            |             |                            |
| Contact Inf                                                                                               | formation                  |                                           |                                                                |                            |             |                            |
| PI notifications will be sent                                                                             | to the Contact Person Emai | il provided on this                       | page.                                                          |                            |             |                            |
|                                                                                                    |                            |                                           |                                                                |                            |             |                            |
| dicates Required fields.                                                                                  |                            |                                           |                                                                |                            |             |                            |
|                                                                                                    |                            |                                           |                                                                |                            |             |                            |
| Contact Person is same as                                                                                 | Provider                   |                                           |                                                                |                            |             |                            |
| _                                                                                                    |                            |                                           |                                                                |                            |             |                            |
| Contact Person is same as                                                                                 | s Myself                   |                                           |                                                                |                            |             |                            |
| Contact Person is same as fix:  First:                                                                    | s Myself                   | Middle:                                   |                                                                | * Last:                    |             | Suffix:                    |
| Contact Person is same as<br>fix: * First:<br>'s. Marian                                                  | s Myself                   | Middle:                                   |                                                                | * Last:<br>Burlison        |             | Suffix:                    |
| Contact Person is same as fix: * First: Marian dential(s):(MD, DO, etc.)                                  | s Myself                   | Middle:<br>R<br>Title/ Positio            | in:                                                            | * Last:<br>Burlison        |             | Suffix:                    |
| Contact Person is same as fix: * First:  Marian dential(s):(MD, DO, etc.)                                 | Myself                     | Middle:<br>R<br>Title/ Positio            | in:                                                            | * Last:<br>Burlison        |             | Suffix:                    |
| Contact Person is same as fix:  First:  Marian  dential(s):(MD, DO, etc.)  elephone Number:               | Myself                     | Middle:<br>R<br>Title/ Positio<br>Manager | in:<br>* Contact Person Email:                                 | * Last:<br>Burlison        |             | Suffix:                    |
| Contact Person is same at fix:  First:  Marian  dential(s):(MD, DO, etc.)  Hephone Number:  S) 936-2000   | Myself Extension:          | Middle:<br>R<br>Title/ Positio<br>Manager | in:<br>* Contact Person Email:<br>payer,enrollment@vanderbilt  | * Last:<br>Burlison        |             | Suffix:                    |
| Contact Person is same at fix:  First:  Marian  dential(s):(MD, DO, etc.)  elephone Number:  (5) 936-2000 | Myself Extension:          | Middle:<br>R<br>Title/Positio<br>Manager  | in:<br>* Contact Person Email:<br>payer.enrollment@vanderbilt. | * Last:<br>Burlison<br>edu |             | Suffix:                    |
| Contact Person is same as fix:  First:  Marian  dential(s):(MD, DO, etc.)  dential(s):  (b) 936-2000      | Myself Extension:          | Middle:<br>R<br>Title/ Positio<br>Manager | n:<br>* Contact Person Email:<br>payer.enrollment@vanderbilt.  | * Last:<br>Burlison<br>edu |             | Suffix:                    |
| Contact Person is same at fix:  Fix:  Marian  dential(s):(MD, DO, etc.)  slephone Number:  (5) 936-2000   | Myself Extension:          | Middle:<br>R<br>Title/ Positio<br>Manager | n:<br>* Contact Person Email:<br>payer.enrollment@vanderbilt.  | * Last:<br>Burlison<br>edu |             | Suffix:                    |

Verify that all information is complete if it's not then Select Review and complete the information, as needed. **Select** Next

|                                                                                                    | ADDRESS                                           | OTHER IDENTIFIERS                                                                                                    | (Assessment)                                                                                                    | CONTACT INFO                   | ERORGIECA                                                                                                    | 100% application completed                                                                                                    |
|----------------------------------------------------------------------------------------------------|---------------------------------------------------|----------------------------------------------------------------------------------------------------|----------------------------------------------------------------------------------------------------|--------------------------------|----------------------------------------------------------------------------------------------------|----------------------------------------------------------------------------------------------------|
|                                                                                                    |                                                   |                                                                                                    |                                                                                                    |                                |                                                                                                    |                                                                                                    |
|                                                                                                    | ERROR CHECK                                       |                                                                                                    |                                                                                                    |                                |                                                                                                    |                                                                                                    |
| e: Please o                                                                                                    | click the NEXT button to submit your a            | pplication.                                                                                                    |                                                                                                    |                                |                                                                                                    |                                                                                                    |
| 1: Provid                                                                                                    | CONDUCTED Duriel                                  |                                                                                                    |                                                                                                    |                                |                                                                                                    |                                                                                                    |
| 1                                                                                                    | No Errors Found                                   |                                                                                                    |                                                                                                    |                                |                                                                                                    | REVIEW                                                                                                    |
| 2: Addre                                                                                                    | ISS                                               |                                                                                                    |                                                                                                    |                                |                                                                                                    |                                                                                                    |
| •                                                                                                    | COMPLETED: Address<br>No Errors Found             |                                                                                                    |                                                                                                    |                                |                                                                                                    | REVIEW                                                                                                    |
| 3: Other                                                                                                    | Identifiers                                       |                                                                                                    |                                                                                                    |                                |                                                                                                    |                                                                                                    |
| ~                                                                                                    | COMPLETED: Other Identifiers<br>No Errors Found   |                                                                                                    |                                                                                                    |                                |                                                                                                    | REVIÈW                                                                                                    |
| 4: Taxon                                                                                                    | юту                                               |                                                                                                    |                                                                                                    |                                |                                                                                                    |                                                                                                    |
| ~                                                                                                    | COMPLETED: Taxonomy<br>No Errors Found            |                                                                                                    |                                                                                                    |                                |                                                                                                    | REVIEW                                                                                                    |
| o 5: Conta                                                                                                    | act Information                                   |                                                                                                    |                                                                                                    |                                |                                                                                                    |                                                                                                    |
|                                                                                                    |                                                   |                                                                                                    |                                                                                                    |                                |                                                                                                    | ( and the second second s |
| ✓<br>ck th                                                                                                    | COMPLETED: Contact Information<br>No Errors Found | <pre>PREVIOUS bmit</pre>                                                                                                    | NEXT                                                                                                    |                                |                                                                                                    | REVIEW                                                                                                    |
| ✓<br>ck th                                                                                                    | e box and <b>Click</b> Su                         | <pre>     PREVIOUS     bmit     co </pre>                                                                                                    | NEXT                                                                                                    | <b>O</b>                       |                                                                                                    | SAVE & RETURN TO MAIN F                                                                                                    |
| ✓<br>ck th                                                                                                    | completed: contact information<br>No Errors Found | PREVIOUS bmit     otheridentifiees                                                                                                    | NEXT >                                                                                                    | CONTACTINFO                    | ERFORCHECK                                                                                                    | SAVE & RETURN TO MAIN F<br>SUBMISSION<br>100% application completed                                                                                                    |
| ✓<br>ck th                                                                                                    | COMPLETED: Contact Information<br>No Errors Found | PREVIOUS bmit     otheridentifiers                                                                                                    | NEXT >                                                                                                    | CONTACTINFO                    | ERROR CHECK                                                                                                    | SAVE & RETURN TO MAIN F                                                                                                    |
| ✓ Ck th S                                                                                                    | COMPLETED: Contact Information<br>No Errors Found | PREVIOUS     bmit     otheridentifiers                                                                                                    | NEXT ><br>TAXONOMY                                                                                                    | CONTACTINFO                    | ERROR CHECK                                                                                                    | SAVE & RETURN TO MAIN F                                                                                                    |
| ck th S cates Require                                                                                                    | COMPLETED: Contact Information<br>No Errors Found | PREVIOUS bmit     orderidentinees                                                                                                    | NEXT ><br>TAXONOMY                                                                                                    | CONTACTINFO                    | ERROR CHECK                                                                                                    | SAVE & RETURN TO MAIN F                                                                                                    |
| ck th     scates Requ have reaes                                                                                                    | COMPLETED: Contact Information<br>No Errors Found | PREVIOUS  bmit  order IDENTIFIERS  he information containe ree to notify the NPI Enu                                                                                                    | NEXT><br>TAXONOMY<br>ed herein is true, correct a<br>umerator of this fact imme                                                                                                    | CONTACT INFO                   | ERROR CHECK                                                                                                    | SAVE & RETURN TO MAIN F                                                                                                    |
| ck th     ck th     scates Requ pplicatio authorized                                                                                                    | COMPLETED: Contact Information<br>No Errors Found | PREVIOUS<br>bmit<br>other IDENTIFIERS<br>he information container<br>ree to notify the NPI Enu<br>mation contained herei<br>e.                                                                                                    | React Strategy of the set of the set of the | contract INFO                  | ERROR CHECK                                                                                                    | SAVE & RETURN TO MAIN F                                                                                                    |
| ck th     scates Reque     scates Reque     authorize     authorize     have read                                                                                                    | COMPLETED: Contact Information<br>No Errors Found | C PREVIOUS<br>bmit<br>other IDENTIFIERS<br>other Information contained<br>ree to notify the NPI Enu<br>rmation contained herei<br>e.<br>ement.                                                                                                    | Ad herein is true, correct a<br>amerator of this fact immeriant                                                                                                    | CONTACT INFO<br>CONTACT INFO   | ERFOR CHECK                                                                                                    | SAVE & RETURN TO MAIN F                                                                                                    |
| ck th     ck th     scales Requ     have read     have read     have read     have read                                                                                                    | COMPLETED: Contact Information<br>No Errors Found | PREVIOUS<br>bmit<br>orner IODINTRIERS<br>the information container<br>ree to notify the NPI Enu<br>mation contained herei<br>e.<br>ement.<br>Isifying Information on<br>tent.                                                                                                    | Ad herein is true, correct a<br>umerator of this fact immediate in. I agree to keep the NPF                                                                                                    | CONTACT INFO                   | ERROR CHECK<br>ERROR CHECK                                                                                                    | SAVE & RETURN TO MAIN F<br>SUBMISSION<br>100% application completed<br>his<br>ication form                                                                                                    |
| ck th     ck th     scates Requ have read have read | COMPLETED: Contact Information<br>No Errors Found | PREVIOUS  bmit  interiormation containe  ree to notify the NPI Enu  mation contained herei e.  ament.  kifying Information on nent.                                                                                                    | I AXONOMY                                                                                                    | contact INFO<br>contact INFO   | ERROR CHECK<br>ERROR CHECK                                                                                                    | SAVE & RETURN TO MAIN F                                                                                                    |
| ck th     ck th     ck th     cates Requ have read have read have read have read uthorize unalties U.S.C. 10 willfully f akes any f y                                                                                                    | COMPLETED: Contact Information<br>No Errors Found | PREVIOUS  bmit      orner IDENTRIERS  he information containe ree to notify the NPI Enu mation contained herei e.  sment.  lsifying Information on nent.  st an individual who in a trick, scheme or device a isame to contain any fal ffenders that are organiz greater than the amount | NEXT>                                                                                                    | contract INFO<br>contract INFO | ERROR CHECK<br>ERROR CHECK<br>error that any information in t<br>is to data listed on this appl<br>plication. I am aware that fa<br>agency of the United State<br>ent statements or represent<br>ial offenders are subject to<br>3571(d) also authorizes find | ADVIEW<br>SAVE & RETURN TO MAIN F<br>J00% application completed<br>his<br>ication form<br>lsifying<br>s knowingly<br>tations, or<br>fines of up to<br>as of up to                                                                                                    |

You will receive a confirmation number and you will **Click** Sign Out.

| Submission Confirmation                                                                                                    |
|----------------------------------------------------------------------------------------------------|
| ank you. Your application will be processed. Your Tracking number is: 06252012018106                                                                                                    |
| have successfully submitted your Change Request to the NPI application.                                                                                                    |
| mail confirmation has been sent to the contact person listed on this application. Please be sure to check the "junk" folder.                                                                                           |
| su have any questions regarding this application or if the designated contact person doesn't receive the provider's NPI via email within 15 working days, please refer to the FAQ Menu.                                |
| e submitted NPI application contains no errors or additional ventications, the enumeration or changes may be effective within the next 24 hours. If additional ventication is required, processing may take up 0 days. |
| Provider Name:                                                                                                    |
| Contact Person: MARIAN GARDNER                                                                                                    |
| Primary Practice Location Address: 1215 21st Ave S Suite 5200, Nashville, TN 37232-0014                                                                                                    |
| SSN: 00000                                                                                                    |
| Jake Submittes, May 22001<br>Contact Fmail NYRER.INGLUENT@VANDERBILT.EDU                                                                                                    |
| print this page for your reference, click:                                                                                                    |
| PRINT THIS PAGE                                                                                                    |
| ase Note: This page printout may contain sensitive information.                                                                                                    |
| /iew or print this application click:                                                                                                    |
| VIEW PRINTER FRIENDLY VERSION OF APPLICATION                                                                                                    |
| Enumerator Contact Information                                                                                                    |
| yhone:                                                                                                    |
| 10-465-3203√0 (NPI Toll-Free)                                                                                                    |
| X0-692-2326(NPI TTY)                                                                                                    |

#### Select Yes

| <b>O</b> Sign Out Confirmation      |  |
|-------------------------------------|--|
| Are you sure you want to sign out ? |  |
|                                     |  |